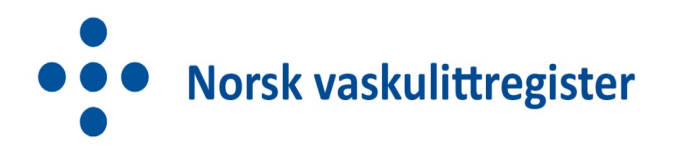

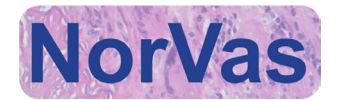

## Prosedyre for reservasjon via Helsenorge mot deltakelse i Norsk Vaskulittregister

- 1. Logg inn på <u>www.helsenorge.no</u>
- 2. Trykk på navnet ditt
- 3. Velg «Profil og innstillinger»
- 4. Velg «Personverninnstillinger»
- 5. Velg «Forskning, screening og helseregistre»
- 6. Velg «Norsk vaskulittregister (NorVas)»
- 7. Velg «Reservasjon mot lagring av personopplysninger i NorVas»
- 8. Huk av for «Jeg forstår at ved å reservere meg vil ikke personopplysninger om meg bli lagret i NorVas. Jeg forstår også at opplysninger som allerede er lagret, vil bli slettet»
- 9. Trykk på knappen «Jeg reserverer meg»
- 10. Trykk på knappen «Opprett reservasjon» i pop-up-vinduet
- 11. Trykk på «OK» i pop-up-vinduet